## Réaliser une BD avec Strip Designer

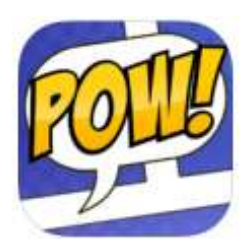

Ouvrir le logIciel.

Cliquer sur **Create New** et choisir le type de pages. Choisir ensuite la disposition des vignettes sur la page.

| iPad ♥<br>Import |                             | 11:06<br>My Comics | Templates Selec  | mplate                 |
|------------------|-----------------------------|--------------------|------------------|------------------------|
|                  | 1 Plain                     |                    |                  |                        |
|                  | 1 Pages                     |                    | 0                | 2                      |
| nev              | 1 Titled Pages              |                    | 8                | 3                      |
| L                | 1 Dirty and Old             |                    | 1                | 12                     |
|                  | Film and Embossed           |                    | 0                | 3 4                    |
|                  | 1 2 n-Tychs<br>Use a photo, | -                  | 8 4              | <b>2</b> 3<br><b>4</b> |
|                  | or create your own layout   | 3                  | Number of photos |                        |

Cliquer sur **Add photo**. Une fenêtre s'ouvre, choisir : Photo album (pour insérer une photo déjà enregistrée), Camera (pour prendre une photo et l'insérer)...

|    |             | d nho<br>mage so | to               |     |
|----|-------------|------------------|------------------|-----|
|    | *           |                  | Ó                | \   |
| Ad | Photo albur | n Drawing        | Camera<br>Map    | oto |
|    | Q           |                  | <b>«</b><br>Less |     |
|    |             |                  |                  | 0   |
|    | ŀ           | dd pho           | to               |     |

Pour insérer des éléments, cliquer sur insérer des de la page.

Œ

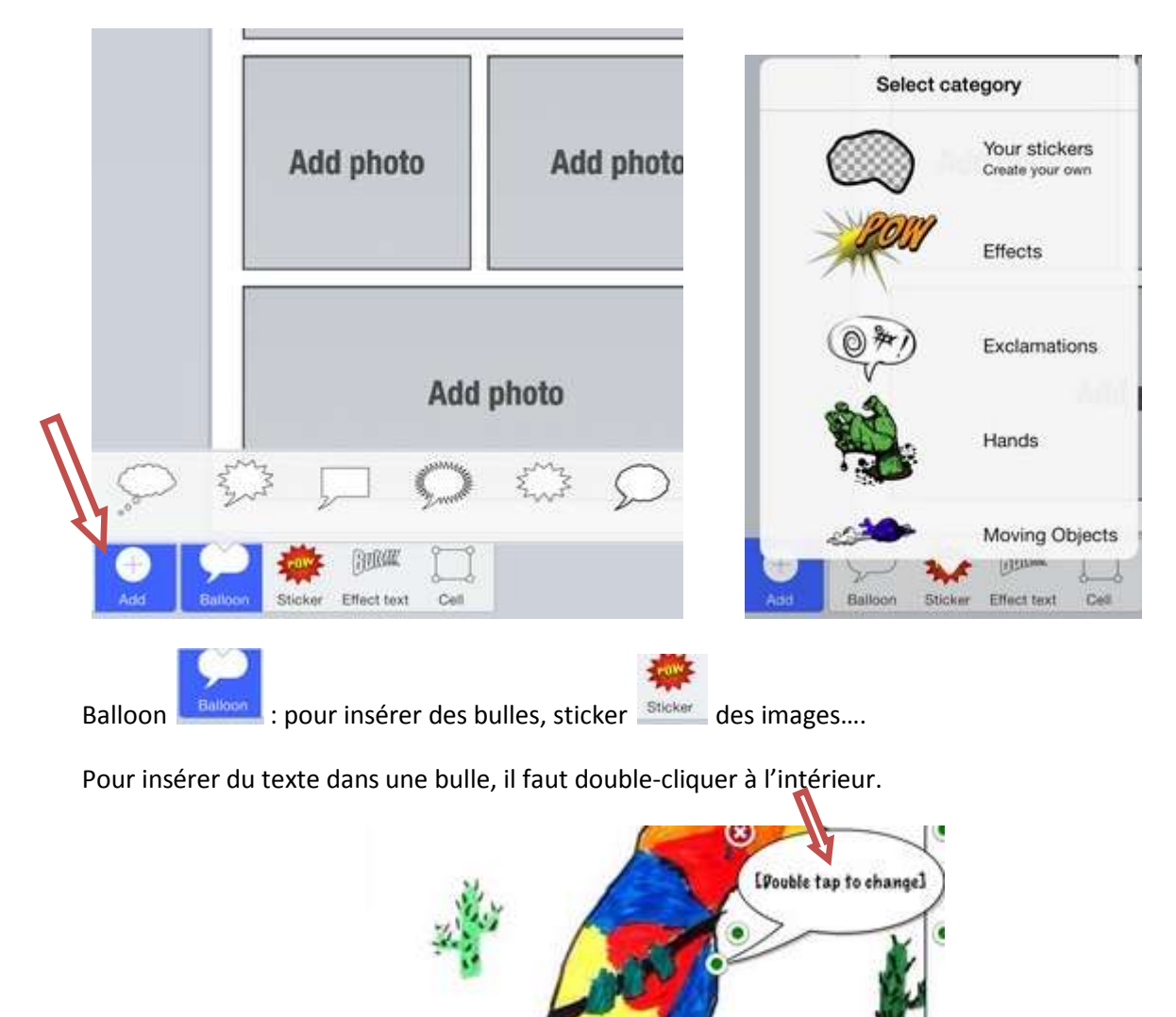

Pour donner un titre à sa BD, Cliquer My Comics et modifier le texte Untitled.

| -                                  |  |
|------------------------------------|--|
| Add phone Add phone                |  |
| All photo                          |  |
| [Untitled]<br>4 dec. 2013 11:08-12 |  |

Pour enregistrer la BD au format pdf, cliquer sur share, sur 🕮 :

Choisir Open as pdf, puis Open in Drop Box.

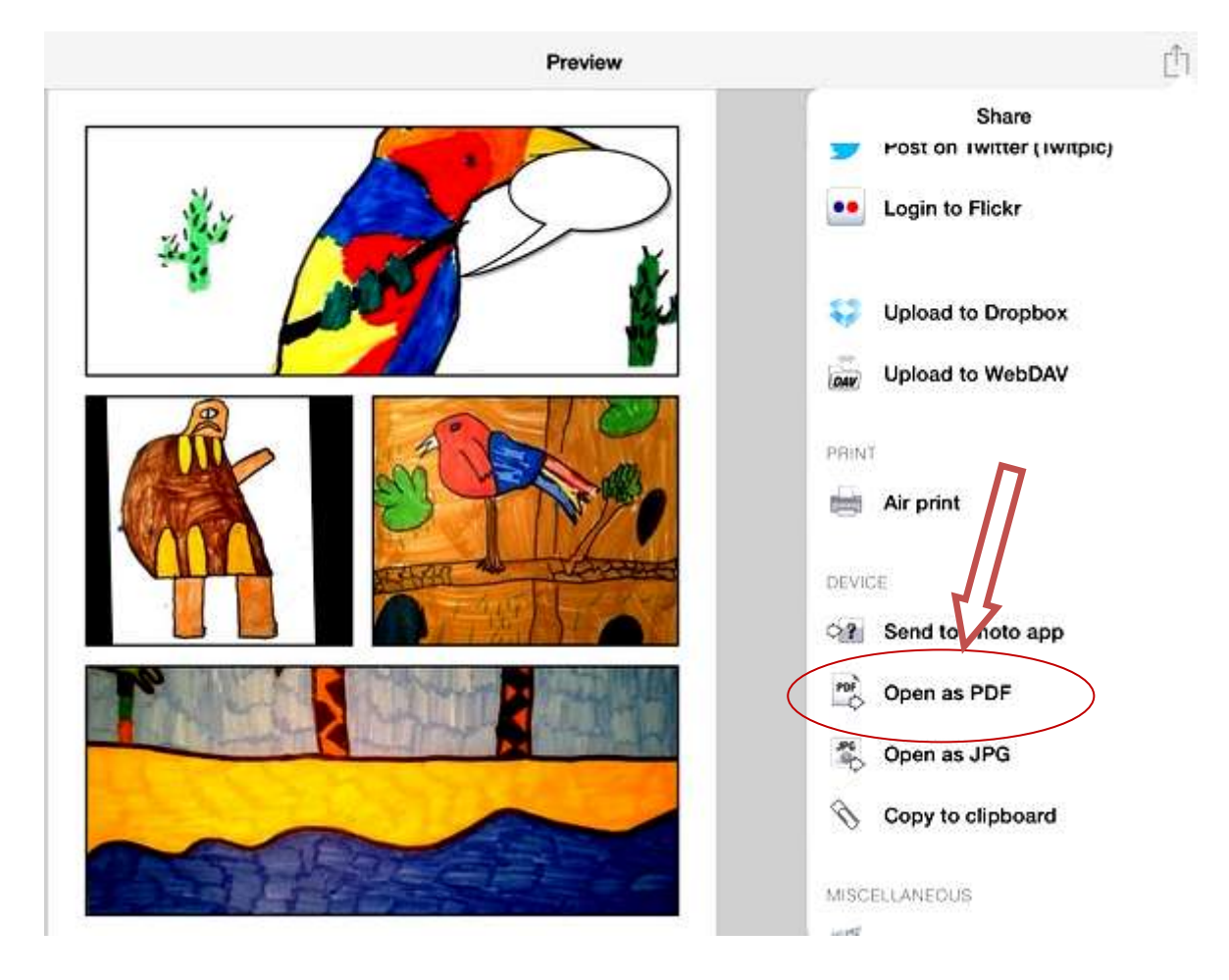

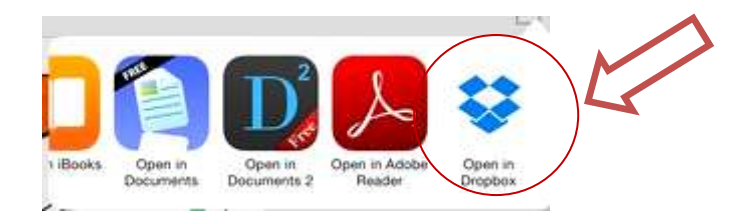